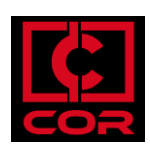

## HOW TO DOWNLOAD FILES FROM COR TO MY COMPUTER

## Overview

Download from your OneDrive, Home Folder and Temporary Files during the COR session.

By default COR provides two folders:

- Home Folder: data stored by you in your home folder is automatically backed up and is made available to you in subsequent sessions.
- Temporary Files: data stored in Temporary Files will disappear when you end your session.

OneDrive integration requires a previous setup for getting access and connecting your OneDrive storage to COR. Please see "How to use OneDrive in COR" for further information of this settings.

## Prerequisites

- Access to COR
- One Drive setup

## Walkthrough

1. Click the My Files icon.

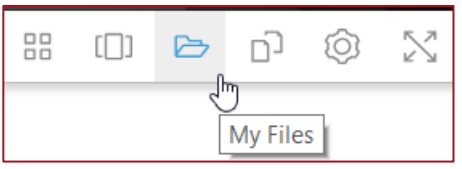

2. Choose one of the folders: Home folder, Temporary folder, OneDrive (this last one must be configured previously)

| My | Files                         |                    | ×    |
|----|-------------------------------|--------------------|------|
|    | Select a folder to view files |                    |      |
|    | Name                          | Last Modified      | Size |
|    | Home Folder                   | 1.8.2018, 11:51:37 | -    |
|    | OneDrive                      | 1.8.2018, 12:30:38 | -    |
|    | Temporary Files               | 1.8.2018, 11:51:20 | -    |

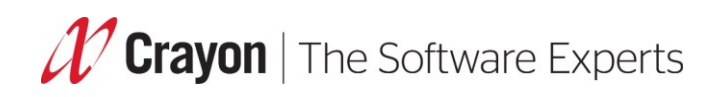

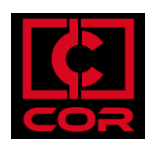

3. Select the file that you want to download, choose the down arrow to the right of the file name, and choose Download.

| < |           |                    | 🕂 Add Folder | [_↑] Upload Files |  |  |  |  |
|---|-----------|--------------------|--------------|-------------------|--|--|--|--|
|   | Name      | Last Modified      | Size         |                   |  |  |  |  |
|   | demo.sav  | 24/8/2019 12:58:00 | 284.1 kB     |                   |  |  |  |  |
|   | demo.xlsx | 24/8/2019 10:58:24 | 15.2 kB      | ⊥ Download        |  |  |  |  |
|   |           |                    |              | 🖉 Rename          |  |  |  |  |
|   |           |                    |              |                   |  |  |  |  |
|   |           |                    |              |                   |  |  |  |  |
|   |           |                    |              |                   |  |  |  |  |
|   |           |                    |              |                   |  |  |  |  |

4. Select Save for saving the file in your Computer or Cancel in case you don"t want to save the selected

| My                  |                                       |                    |          |         |              |        |   |
|---------------------|---------------------------------------|--------------------|----------|---------|--------------|--------|---|
| <                   |                                       |                    |          | ilder 🕞 | Jpload Files |        |   |
|                     | Name                                  | Last Modified      | SiLe     |         |              |        |   |
|                     | demo.sav                              | 24/8/2019 10:58:01 | 284.1 kB |         | ~            |        |   |
|                     | demo.xlsx                             | 24/8/2019 10:58:31 | 15.2 kB  |         | ~            |        |   |
|                     |                                       |                    |          |         |              |        |   |
|                     |                                       |                    |          |         |              |        |   |
|                     |                                       |                    |          |         |              |        |   |
|                     |                                       |                    |          |         |              |        |   |
|                     |                                       |                    |          |         |              |        |   |
|                     |                                       |                    |          |         |              |        |   |
|                     |                                       |                    |          |         |              |        | 1 |
| o do wit<br>2e1fdc9 | h demo.sav (284 KB)?<br>4a8986a2fd0b7 | Op                 | en       | Save    |              | Cancel | I |

5. Done. Your file has been saved in your download folder.

| My                    |          |                    |          | ×               |                |
|-----------------------|----------|--------------------|----------|-----------------|----------------|
| <                     |          |                    |          | Cn Upload Files |                |
|                       | Name     | Last Modified      | Size     |                 |                |
|                       | demo.sav | 24/8/2019 10:58:01 | 284.1 kB | ~               |                |
|                       | demoxlsx | 24/8/2019 10:58:31 | 15.2 kB  | ~               |                |
|                       |          |                    |          |                 |                |
|                       |          |                    |          |                 |                |
|                       |          |                    |          |                 |                |
|                       |          |                    |          |                 |                |
|                       |          |                    |          |                 |                |
|                       |          |                    |          |                 |                |
|                       |          |                    |          |                 |                |
| finished downloading. |          | _                  | Open     | Open folder     | View downloads |

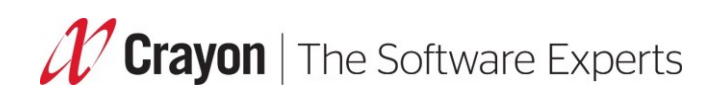

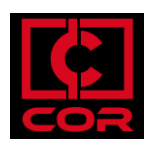

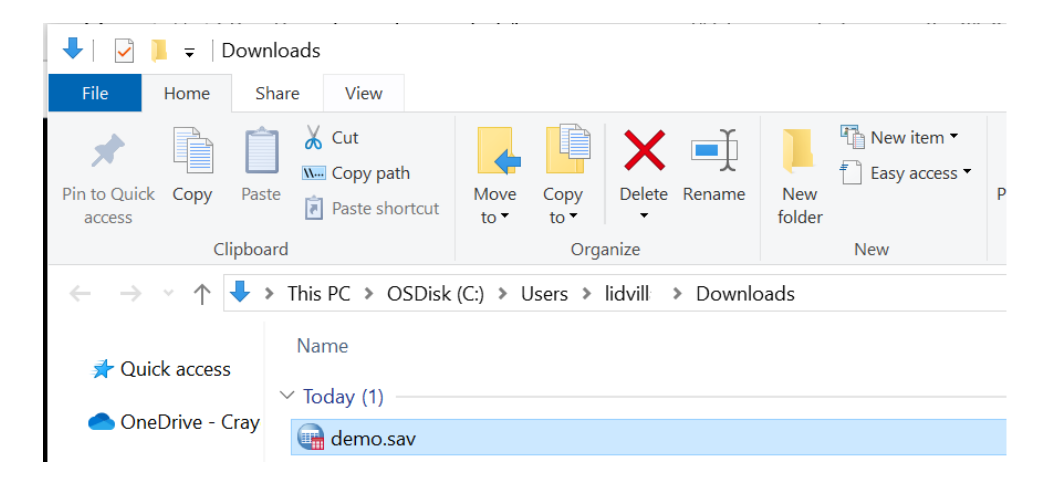